## 中国保险行业协会 远程平台使用操作指南

一、注册报名

登录中国保险网络大学网站,网址:http://daxue.iachina.cn/ 1)点击【入职教育】模块。

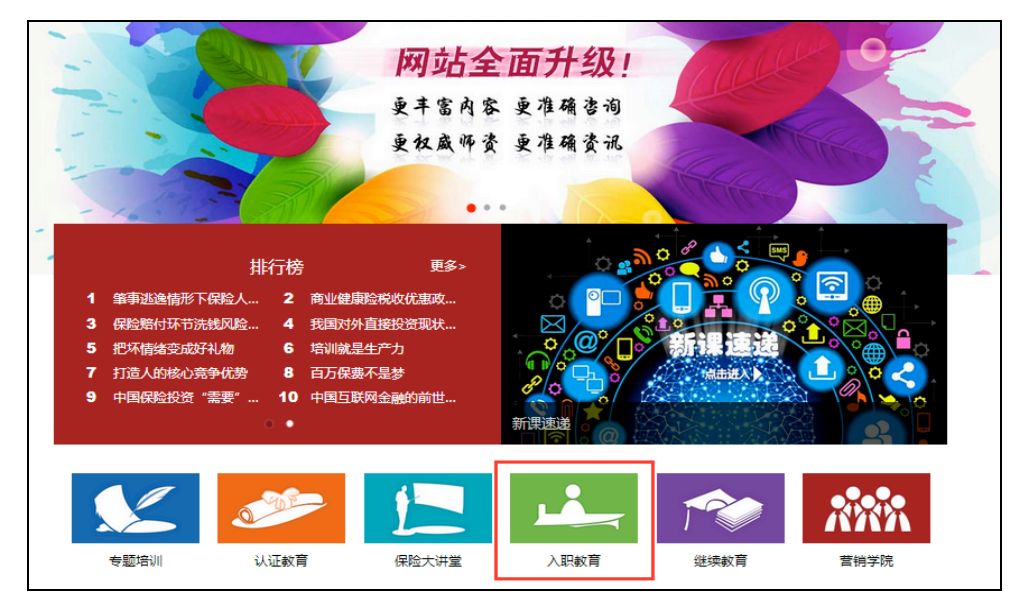

2)在近期测试模块下选择远程测评T+0测试(正式)【报名】

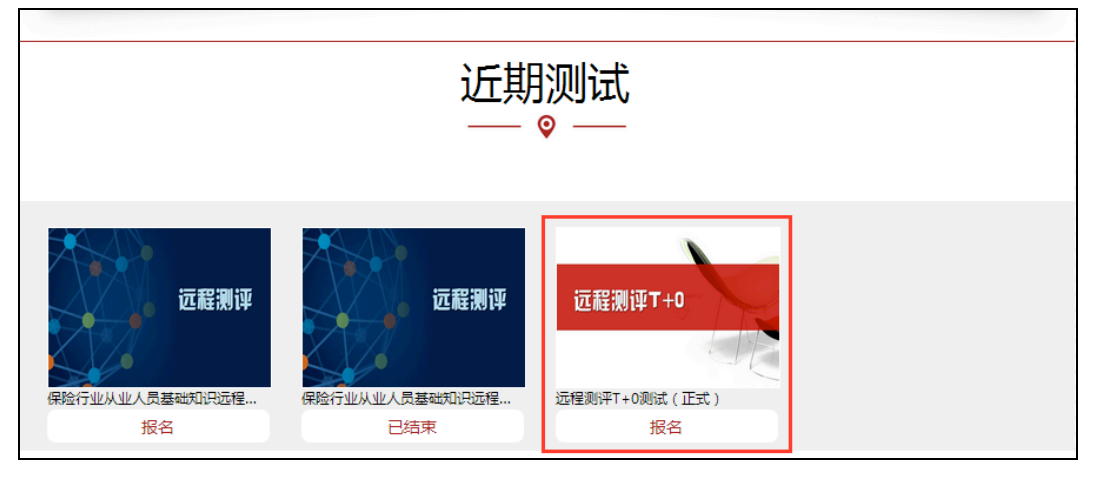

3) 首次报名参加必须先注册网络大学(注册方法参照:中国保险网络 大学注册操作指南.pdf),如已有会员账号可直接登录报名。

4) 点击"登录", 输入用户名及密码登录网络大学。

| 账号密码登录        |                                                                              |
|---------------|------------------------------------------------------------------------------|
| ● 用户名/证件号     |                                                                              |
| ⑦ 密码          |                                                                              |
| 请输入验证码 4285 0 |                                                                              |
|               |                                                                              |
| 登录            |                                                                              |
|               | 株写書研査表       ① 用小名/近件号       ② 密码       消輸入验证码       42.85       ①       登 录 |

## 5)登录成功后,选择"集体报名"。

| 报名须知           |  |
|----------------|--|
|                |  |
| □阅读并同意报名须知即可报名 |  |
| 集体报名 ▶         |  |

6)在此页面中,键入报名人员(已为注册会员)的证件号码后,相

关信息会自动关联,如果信息没有变更则无需逐项填写。

| Ð               | 集体报名                                          |    |     |    |
|-----------------|-----------------------------------------------|----|-----|----|
| 选择培训美型、考点       |                                               |    |     |    |
| 培训类型            | 远程继续教育(中国保险行业从业人员基础职业素养课)                     |    |     | ]  |
| 考试地点            | 中国保险行业协会测评系统                                  |    |     | ]  |
| E:如果所报名的考点由于人数少 | · , 无法达到考试规模,则有可能将考试地点合并到临近考点。 合并考点后中保协会进行通知。 |    |     |    |
| 批量填写报名信息        |                                               |    | + 新 | 制成 |
| 证件类型            | 证件号码                                          | 姓名 | 照片  | 操作 |
| 身份证             |                                               |    |     | 删除 |
| E:已注册用户如需修改个人信息 | ,请登录本人账号个人中心->修改资料进行修改                        |    |     |    |
|                 | 保存                                            |    |     |    |

7)填写完成后,点击保存,等待管理员进行审核。

| 报名已完成,请等待管理员审核。                                   |  |
|---------------------------------------------------|--|
| 如果通过审核,请进入缴费环节;如果未通过审核,请联系未通过审核的学员登陆网站个人中心修改相应信息。 |  |

8) 提交报名信息后,在"用户中心"-"教育项目"栏目,等待管理员审

## 核。管理员审核通过后,在集体订单里面进行缴费。

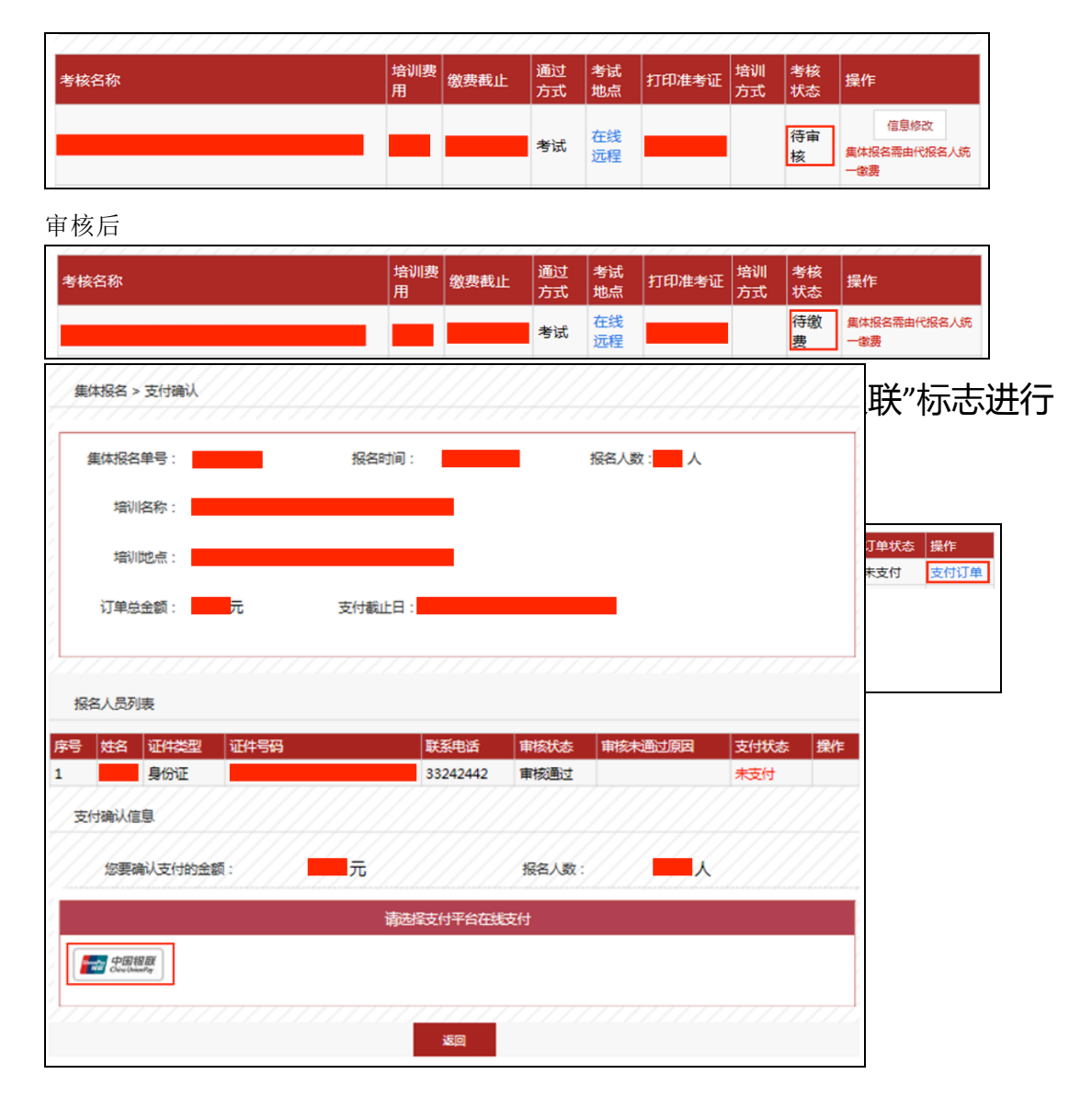

| 银联石                                          | <b>A</b>                                                 |                                                         | Unserver this Pay                                                            |
|----------------------------------------------|----------------------------------------------------------|---------------------------------------------------------|------------------------------------------------------------------------------|
|                                              |                                                          |                                                         | 中 文   English                                                                |
|                                              |                                                          |                                                         |                                                                              |
| 尊敬的银联卡特卡<br>为了保障您的用卡<br>所确认的支付信息<br>商家的容服熟悉进 | :人:<br>: 叔益,防范不法份子默评行为<br>,,不要轻易相信来自电子邮作<br>於行咨询。祝您支付愉快。 | <ol> <li>請在进行网上支付前仔細核对</li> <li>即时聊天工具或短信的支付</li> </ol> | 为您提供服务的 <b>商家城仓、商家仓稼、商品仓稼及交易金额</b> 是否为您<br>提。以防您的卡内蛋金被编。对交易信息有疑问时,欢迎最也95534或 |
| 订单信息                                         |                                                          |                                                         | 其他信息                                                                         |
| 订单号: 201501:<br>商家名称: 中保<br>交易金額:            | 2340087108<br>慧杰教育咨询(北京)有限公                              | 交易时间: 2015-08-27<br>3月                                  |                                                                              |
| 银联卡                                          | 1.00000                                                  | ***                                                     |                                                                              |
| 杭州银行                                         | 北京农田行<br>庙言提行                                            | 育 尚银行<br>丁 南 根 谷                                        |                                                                              |
|                                              | 南小40-14                                                  | 上周報(1)<br>中国銀行                                          | 建二字/召到时间:2015.0上07-1700-2013.0115-13.00                                      |
| 建设银行                                         | 中国邮政储蓄银行                                                 | 交通银行                                                    |                                                                              |
| 招商银行                                         | 浦发银行                                                     | 光大银行                                                    | 著留・可葉 株図物法                                                                   |
| 民生银行                                         | 兴业银行                                                     | 中信銀行                                                    | LED护眼台灯                                                                      |
| 广发银行                                         | 平安银行                                                     | 上海银行                                                    | 立即香港购买 一                                                                     |
| 厦门银行                                         | 东禁银行                                                     | 广州银行                                                    | 「「「「」」」」「」」「「」」」                                                             |

例如选择中国银行网银支付,将弹出以下界面。

| 我的订单  |                                                                                                    | 第一步 选择支付             | 方式 第二步 登录 第三步 选择支付       |
|-------|----------------------------------------------------------------------------------------------------|----------------------|--------------------------|
| 订单总额: | and a second second second second second second second second second second second second second second second |                      |                          |
| 商户名称: | 银联电子支付服务                                                                                                    | 6                    | 中银快付                     |
| 订单号:  | 20150827WWY24N                                                                                                 | 388 81898 8898<br>C  | 只要持有中行银行卡和开卡预留的手机号码,无需开通 |
| 订单日期: | 2015/08/27                                                                                                    | - Annual Contraction |                          |
| 订单说明: | 银联电子-中保慧杰教育咨<br>询(北京)有限公司                                                                                      |                      | 网组主社                     |
| 登录    | 网上银行                                                                                                    |                      | 已开通中行网银并携带安全认证工具,即可使用网银支 |
|       |                                                                                                    | 1.点击宣看:中银            | 快付新手操作流程、网银支付新手操作流程。     |

10)完成缴费后,可在"我的订单"中点击"发票申请",中保协将根据 个人报名对应的金额为缴费人出具"培训费"发票。填写发票必要信息 及联系方式,确认无误后点击申请即可。

二、在线培训

1) 点击中国保险网络大学网站首页幻灯"保险行业从业人员基础知识远程教育平台",选择"在线培训"。

|      | 远程)<br>Remote measureme<br>更重 | 则评<br>Int and evaluation<br>多 |      |
|------|-------------------------------|-------------------------------|------|
| GO   | <b>GO</b>                     | GO                            | GO   |
| 注册报名 | 在线培训                          | 远程测评                          | 证书查询 |

2)使用会员账号登录后,开始保险基础知识、职业道德等的在线培训。

| ( | )用但人约7 05                                     |  |
|---|-----------------------------------------------|--|
|   | はに (加) (1) (1) (1) (1) (1) (1) (1) (1) (1) (1 |  |
|   |                                               |  |
|   | 最大诚信原则与保险活动 05                                |  |
|   | 课程总结 05                                       |  |
|   |                                               |  |
|   |                                               |  |
|   |                                               |  |

三、远程测评

## 1) 缴费完成后,在"用户中心"-"教育项目"栏目,在对应考核下选择 【考试】按钮参加考试。

| 远程测评T+0测试 | 10元 | 2016.12.30 | 考试 | 在线<br>远程 |  |  | 已报<br>名 | 考试<br>成绩查询<br>集体报名需由代报名<br>人统一 <b>敏</b> 费 |
|-----------|-----|------------|----|----------|--|--|---------|-------------------------------------------|
|-----------|-----|------------|----|----------|--|--|---------|-------------------------------------------|

或者在首页点击【入职培训】模块,在对应的培训位置选择【考试】。

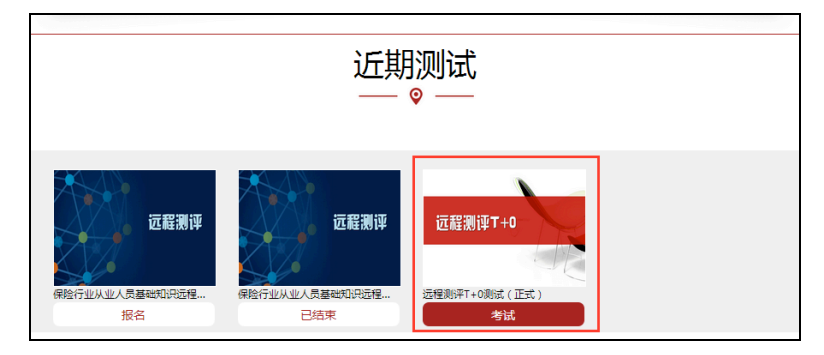

2)进入考试后页面如下:

|                                                | 远程测评T | +0测试(正式) | •    |  |  |  |  |
|------------------------------------------------|-------|----------|------|--|--|--|--|
| GODID11020000 语情对这的个人信息并认真阅读考试预知,点击进入考试即可开始测试。 |       |          |      |  |  |  |  |
| 王王 证件号码 123456789012348688                     |       |          |      |  |  |  |  |
| 测试                                             |       |          |      |  |  |  |  |
| 课程名称                                           |       | 考试成绩     | 考试状态 |  |  |  |  |
| 中国保险行业从业人员基础职业素                                | 养课    | ?        | 进入考试 |  |  |  |  |

3)测评后如果需要,查询测评成绩,可以在"用户中心"-"教育项目"栏目中点击"成绩查询"查看成绩。

四、证书查询

1) 在"用户中心"-"我的证书"模块,查询远程测评成绩,并保存打印证书。

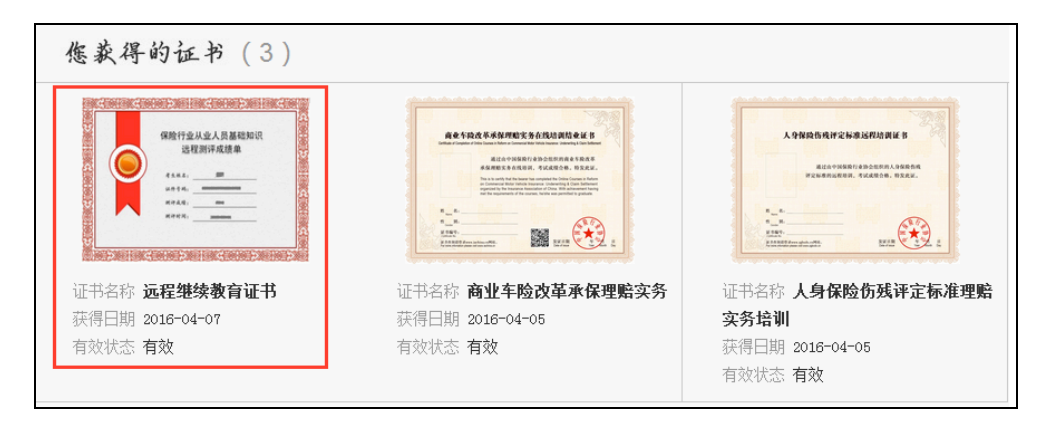

2) 证书样式具体如下

|          | 保险行业从业人员基础知识 | Ě   |
|----------|--------------|-----|
| ALL REAL | 远程测评成绩单      | Ĕ   |
|          |              | 3   |
|          | 考生姓名:        |     |
|          | 证件号码:        |     |
|          | 测评成绩:        |     |
|          | 测评时间:        | ł   |
|          |              | 3   |
|          |              | E E |